# How to create a routes and orders

## Manual route

To create a new manual route, please go to the route icon and select New Route.

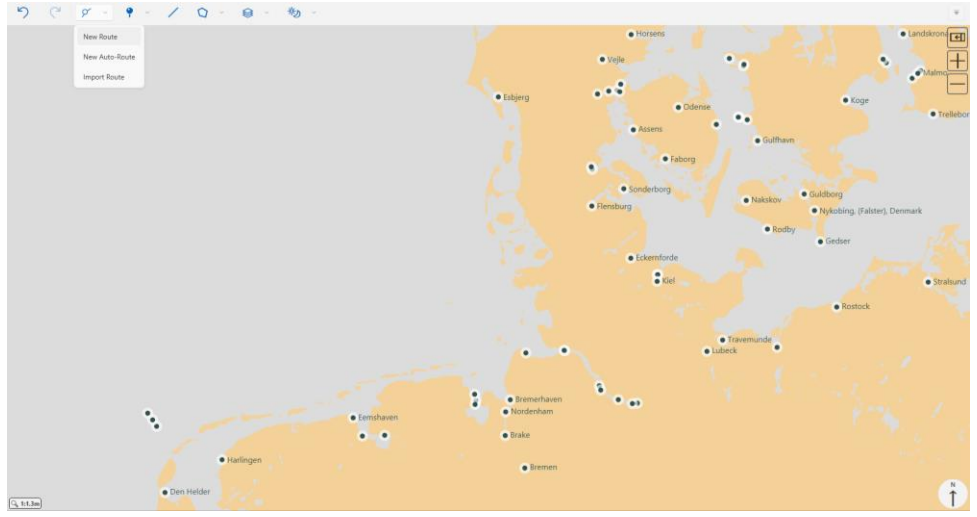

You'll notice that the courser icon changes to *Route mode*.

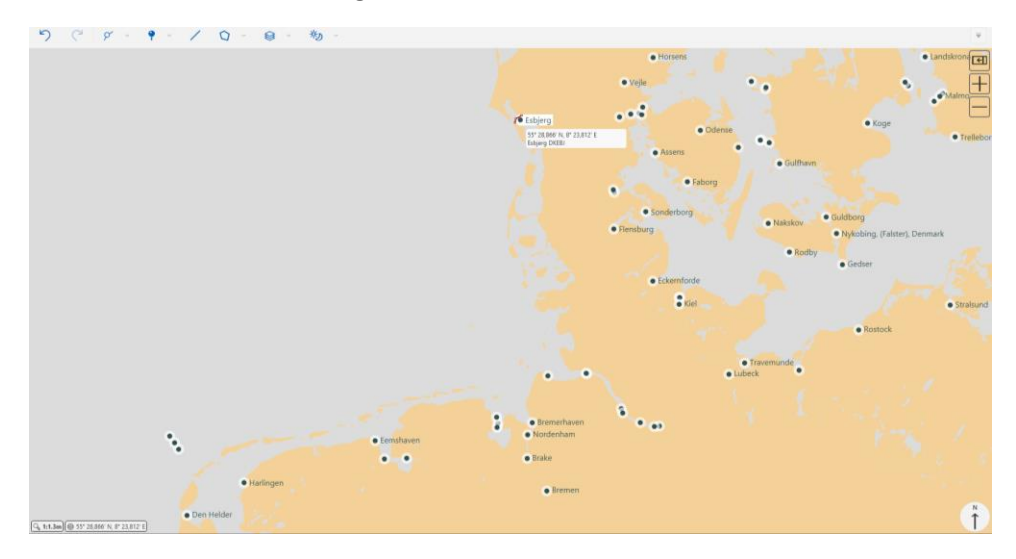

Simply click a location on the chart to create the waypoints. You may zoom in/out by using the mouse scroll wheel. While in route mode and after creating the first waypoint, you will need to place the mouse courser at the edge of the window to move around on the map. You can exit route mode by left-clicking. Once the waypoints for your route have been created, you can right-click it and menu of options will appear. You'll noticed the last waypoint on a route also includes the *Append to* option, should you wish extend the route. You can drag the individual waypoints around the map by selecting them and holding down the left mouse button.

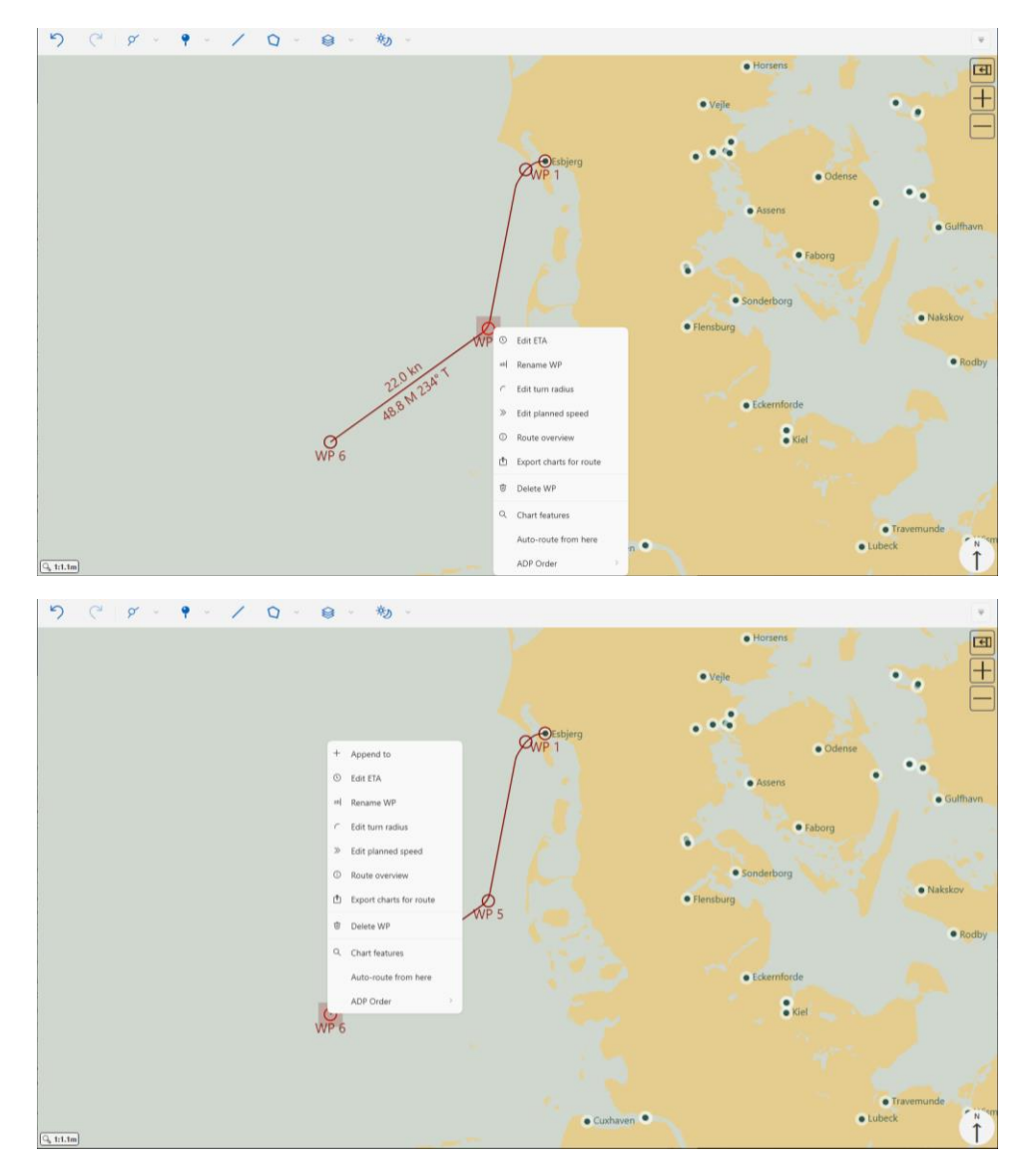

You may notice some 'Red crosses' on some on the waypoints, after creating your route. These icons are dependent of the vessel characteristics, specifically the default turn radius, which is located in *Settings*. In the below example, you could edit in the default turn radius in *Settings* or alternatively right-click the individual waypoint and select *Edit turn radius* to adjust. For a more accurate route timing schedule, you may either adjust the default planned speed in *Settings* or at the individual waypoint, by right-click the waypoint.

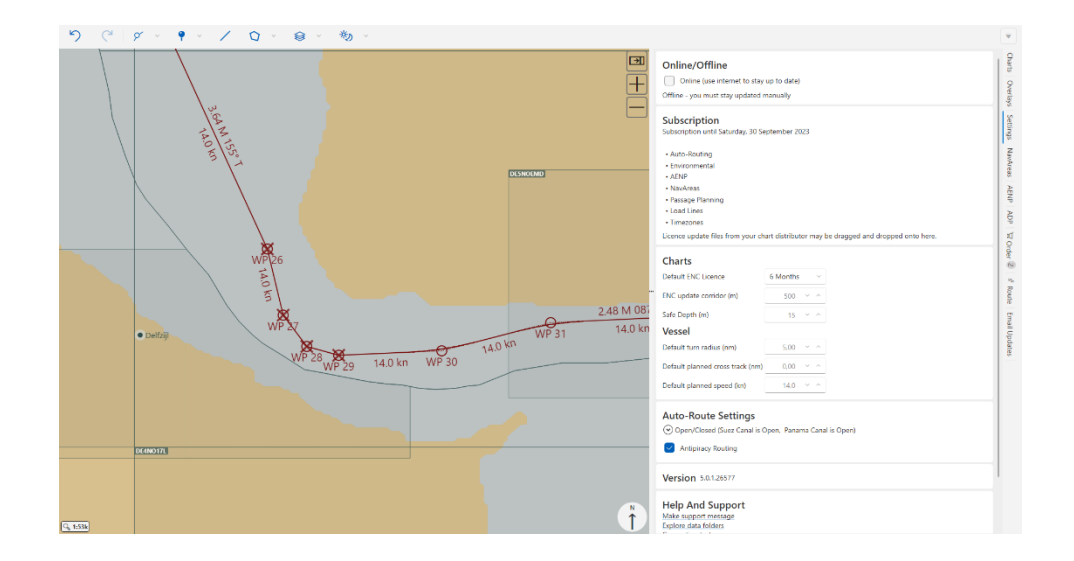

### Using Auto-route

Instead of creating manual routes you may also use the auto-route function. From the *Route* icon, select *New auto-route*. A sidebar will appear, then simply enter the ports on your route and select generate.

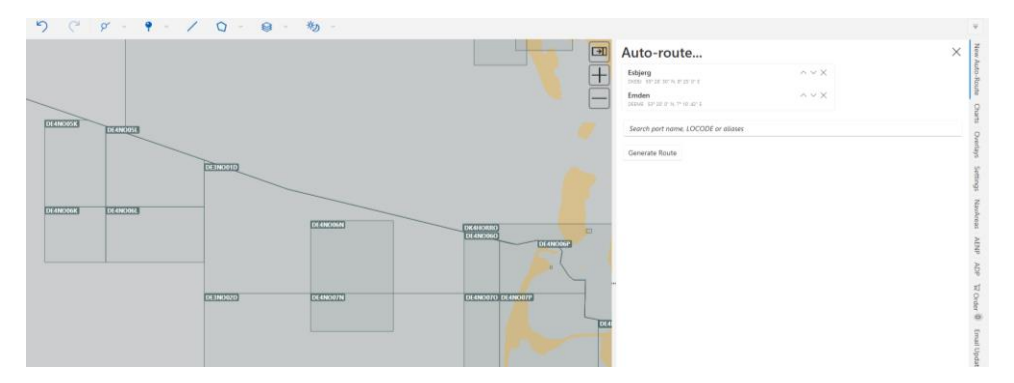

After generating the route, you may be presented with the warning below. Please remember to review your route.

This route was originally automatically generated from AtoBviaC Ltd (but may since have been altered). Information dated 03/03/2022. It must be reviewed or modified by a qualified person before being used for navigation.

The route may show ECA zones as well as the expected voyage duration.

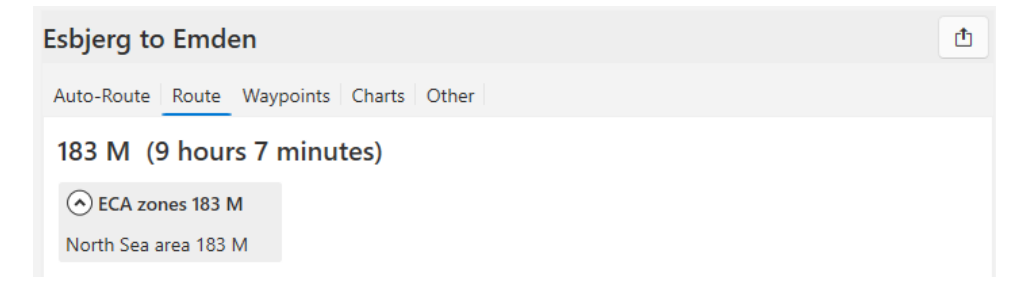

In the Waypoints pane, information about individual waypoints can be found.

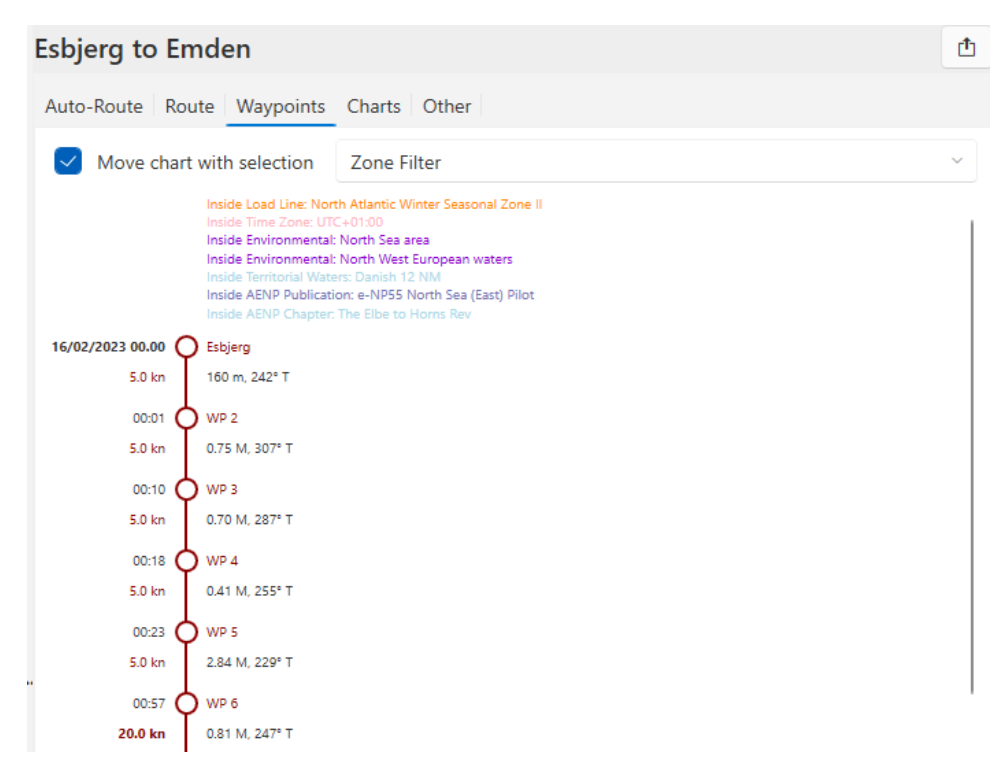

The next pane is the *Charts* pane. This window should give you an overview of the charts needed for the route. Please note that the number of available charts to order, is dependent on the ENC update corridor. Remember to set a corridor size that suits vessel needs in *Settings*.

| Esbjerg to Emden 🖞                                 |                                         |                         |           |              |  |  |
|----------------------------------------------------|-----------------------------------------|-------------------------|-----------|--------------|--|--|
| Auto-Route                                         | Auto-Route Route Waypoints Charts Other |                         |           |              |  |  |
| 1 Jicensed charts up to date 25 available to order |                                         |                         |           |              |  |  |
| Full Text Sea                                      | Full Text Search                        |                         |           |              |  |  |
| Usage                                              | Cell                                    | Title                   | Scale     | Status       |  |  |
| Overview                                           | DE1NO000                                | North Sea - German part | 1,500,000 | — no licence |  |  |
| Overview                                           | DK1NORSO                                | North Sea - Skagerrak   | 1,500,000 | — no licence |  |  |
| Overview                                           | NL1NZ100                                | North Sea               | 1,500,000 | — no licence |  |  |

Clicking the *Available to order* button, brings you to the *Order* menu. From here you can add/remove charts from your basket and your order. Please remember to check you order, before requesting.

#### **Order AVCS Charts**

Current Suggested coverage has been added to your order. Please review

| · bug | 1 Suggested coverage has been added to your order. Hease review. |          |                                    |          |          |          |          |
|-------|------------------------------------------------------------------|----------|------------------------------------|----------|----------|----------|----------|
|       | <b>1.</b><br>Usage ▼                                             | Name 📍   | Title 2.                           | Duration | Price    | 3.       | 4.       |
|       | Overview                                                         | DE1NO000 | North Sea -<br>German part         | 3 months | 6.60 USD | Û        | $\oplus$ |
|       | General                                                          | DE2NO000 | German Bight                       | 3 months | 6.60 USD | Ŵ        | Θ        |
|       | Coastal                                                          | DE3NO01D | Waters OWP<br>Butendiek to Sylt    | 3 months | 6.60 USD | Ŵ        | Θ        |
|       | Coastal                                                          | DE3NO02C | Waters West of<br>Helgoland        | 3 months | 6.60 USD | <u>Î</u> | Θ        |
|       | Coastal                                                          | DE3NO02D | Nordfriesische and<br>Helgolaender | 3 months | 6.60 USD | Î        | Θ        |
|       | Coastal                                                          | DE3NO03C | Borkumriff to<br>Norderney Emden   | 3 months | 6.60 USD | Î        | Θ        |

- 1. 'Select all'. Checked charts will have a blue outline, if viewing the AVCS catalogue layer.
- 2. Dimmed item. This chart not a part of the order, but it is in your basket and should be reviewed & assed, in case it is needed for a voyage.
- 3. Remove chart from basket entirely.
- 4. Add a dimmed chart from your basket to your order.
- 5. Remove a chart from your order. The chart will still remain in the basket.

If you don't need any of the chart, click *Clear items*. Otherwise, and once you have reviewed the charts, you can either request online or save as file. The file can be transmitted to your distributor via email.

#### For more information on charts please see the "charts" subsection of the guide.

If you click on the "ADP" subpane, then you are able to see which ADPs are required for the route in the menu.

You will need to click on the "+" to add the publications to your basket.

| l | Esbjerg to E | Ĉ 🖨                                        |   |            |  |  |
|---|--------------|--------------------------------------------|---|------------|--|--|
|   | Auto-Route R | Auto-Route Route Waypoints Charts ADP AENP |   |            |  |  |
|   | Search 💊     |                                            |   |            |  |  |
|   | Product      | Area Name                                  |   | Updated to |  |  |
| c | ADLL         | ADLL Area 1&2                              | - | 2022/45    |  |  |
|   | ADRS         | ADRS6 Area 3                               | + | 2022/45    |  |  |
|   | ATT          | TotalTide Area 1 to 4                      | + | 2022/45    |  |  |
|   |              |                                            |   |            |  |  |

Once you have added the necessary charts and publications to your order, then please click on the "Order" menu in the side pane to finalize the order for distributor approval.

P

Ц

? Order

6

ч

Route

Ξ

In the *AENP* subpane. e-NPs for the route is shown. Clicking the '+' sign adds them your basket. If you expect that you will need an e-NP in the nearby future, it may be an advantage to pre-download it, while having a stable internet connection to avoid large downloads in the future.

| Esbjerg to Emden                                                                                       |                                            |                            |                 |  |  |
|----------------------------------------------------------------------------------------------------|--------------------------------------------|----------------------------|-----------------|--|--|
| Auto-Route Route Waypoints Charts ADP AENP   Admiralty e-NPs for route Show only licensed publications |                                            |                            |                 |  |  |
| Search 🔍                                                                                               |                                            |                            |                 |  |  |
| Number                                                                                                 | Publication                                | Licence                    | Installed       |  |  |
| e-NP55                                                                                                 | North Sea (East) Pilot                     | + 44.50 GBP -<br>12 Months | <u>↓</u> 9,8MB  |  |  |
| e-NP100                                                                                                | The Mariner's<br>Handbook                  | + 44.50 GBP -<br>12 Months | <u>↓</u> 19,3MB |  |  |
| e-NP231                                                                                                | ADMIRALTY Guide to<br>the Practical Use of | + 59.20 GBP -<br>12 Months | <u>↓</u> 8,4MB  |  |  |

Once the item has been added to basket, the icon changes to a shopping cart icon as shown below, which can be clicked to take you to the full order menu.

| Number | Publication            | Licence | Installed      |
|--------|------------------------|---------|----------------|
| e-NP55 | North Sea (East) Pilot | - A     | <u>↓</u> 9,8MB |